# <u>eDoc – Examination process for examiners</u>

Examiners will need to download the thesis, complete pre-viva reports 3 days before the viva, complete the joint outcome report within 5 working days after the viva and the named examiner to review the thesis will have to approve the final revised thesis. This guidance document covers the following eDoc functions:

- <u>1. Accessing the PGR examination page (1-3)</u>
- 2. Accessing the thesis (4-5)
- 3. Completing the pre-viva reports (6-8)
- 4. Completing the outcome report (9-13)
- 5. Completing the expenses and claim form (External Examiner only) (14-17)
- 6. Reviewing the amended thesis (named examiner only) (18-20)

### 1. Accessing the PGR examination page

The workflow is accessible from the examination tab on the Postgraduate Researcher (PGR) main project page. The main project page can be accessed from the examiners eDoc home page:

### https://edoc.ljmu.ac.uk/do/ljmu-login/login

| Liverpool John Moores University                                                                                                    |                                                                                                    |
|----------------------------------------------------------------------------------------------------|----------------------------------------------------------------------------------------------------|
| THE DOCTORAL<br>ACADEMY                                                                                                    | Recent additions          Image: Second additions         Image: Second addition - Mrs Conchita         Image: Second addition - Mrs Conchita |
| Noticeboard                                                                                                    | Public speaking for doctoral                                                                                                    |
| Postgraduate Research Festival 23-34 June 2021<br>Access User, 16 Jun 2021                                                                                                    | Preparing for the Viva                                                                                                    |
| The Postgraduate Research Festival showcases the richness and variety of postgra<br>research undertaken at LJMU. All PGRs are invited to join the event online, from 23-<br>June.                                                                             | Doctoral Academy<br>-24                                                                                                    |
| This is a great opportunity to connect with PGRs from right across the university, an<br>share ideas. In addition to a poster competition and the LJMU Three Minute Thesis<br>the event also includes a range of speakers and development sessions. Workshops | d My Postgraduate Researchers                                                                                                    |
| panels this year have a particular focus on post-doctorate/PhD life and career-readin<br>and you'll hear from lots of former LJMU researchers about the routes they have tak                                                                                  | calendar subscriptions                                                                                                    |

The name of the PGR you will be an examiner for will appear under the Examination experience section below. You should click on the hyperlink name of the PGR that you are examining.

| 0 Total                    |                          |            |      |       |     |        |
|----------------------------|--------------------------|------------|------|-------|-----|--------|
| Postgraduate<br>Researcher | Туре                     | Role       | Mode | Start | End | Status |
|                            |                          |            |      |       |     |        |
| Jake changes to            | supervision              | experience |      |       |     |        |
| Make changes to            | supervision              | experience |      |       |     |        |
| Nake changes to            | supervision              | experience |      |       |     |        |
| Make changes to            | supervision<br>xperience | experience |      |       |     |        |

# Or type the name of the PGR you are examining in the search bar from the home page:

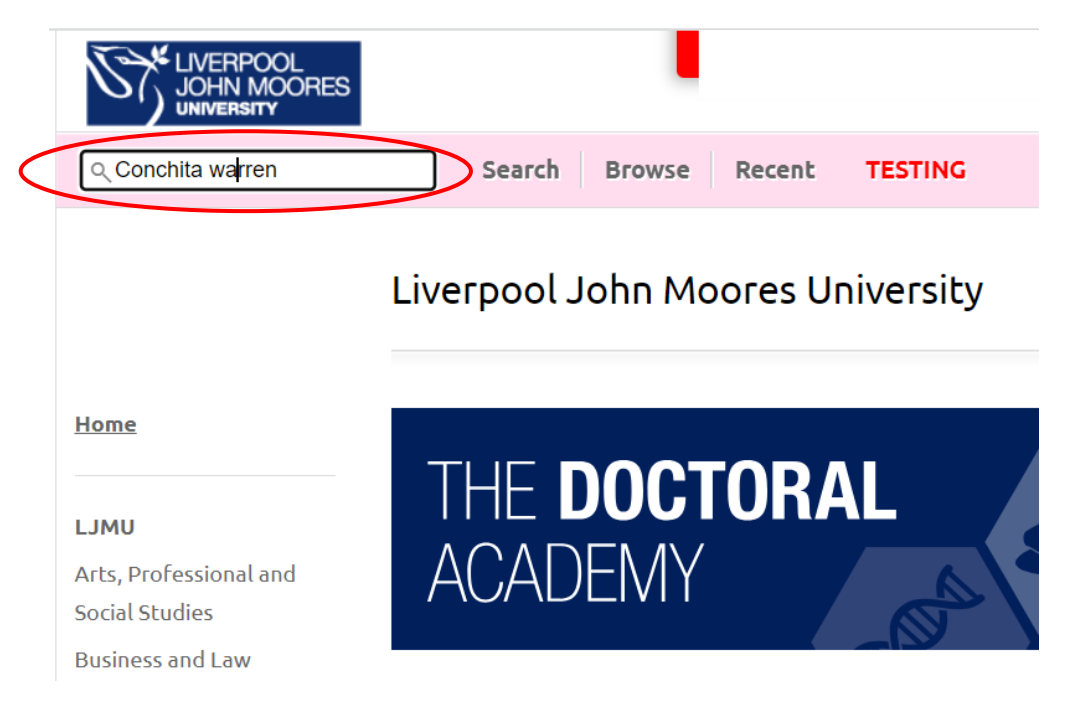

### Then click on the PGR profile or examination page:

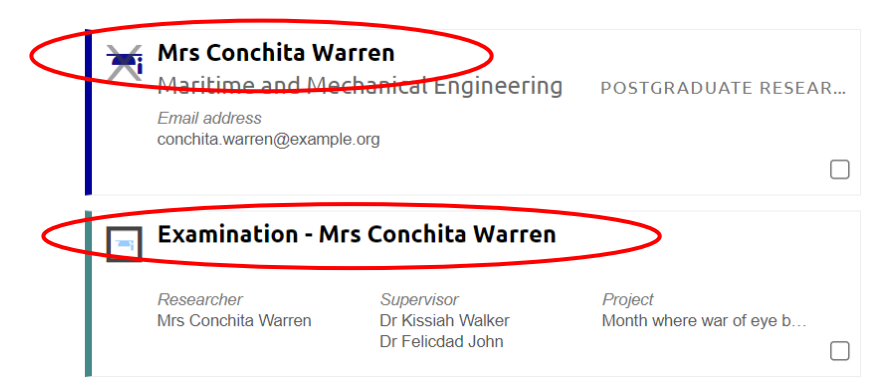

# You will need to click on the Doctoral Research Project then examination tab on the right-hand side of the PGR project page:

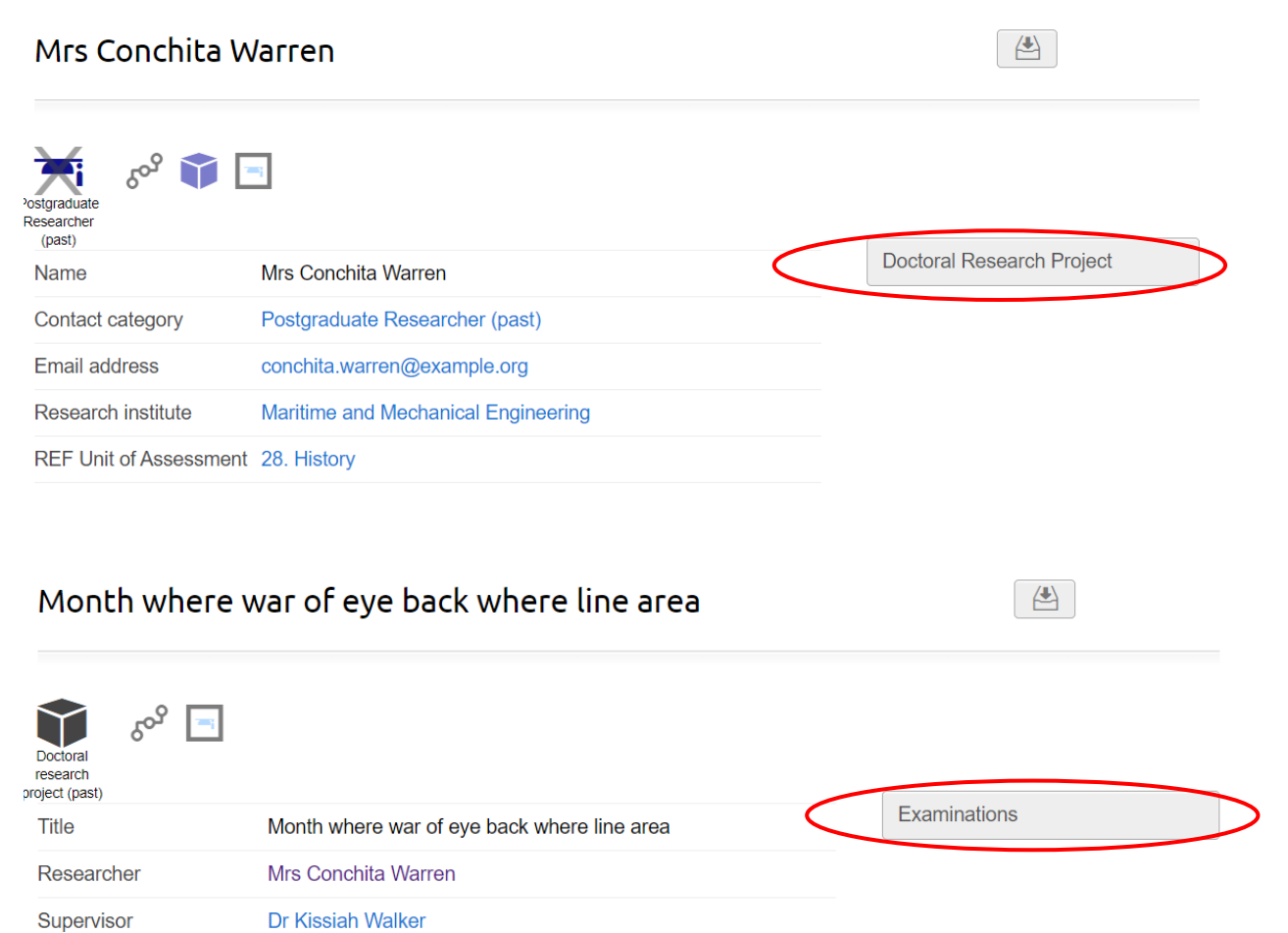

Dr Felicdad John

# Examinations: Month where war of eye back where line area

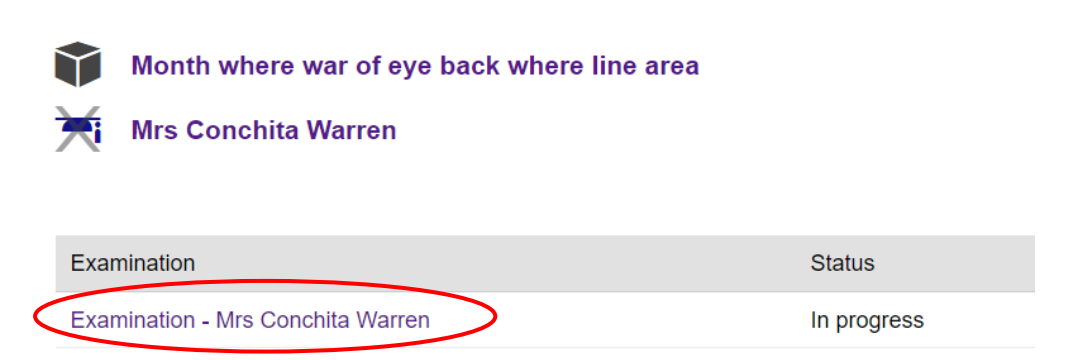

The examinations record is used to administer the examination process from thesis submission to final award.

### 2. Accessing the thesis

# Click on Thesis submission on the right-hand side of the PGR examination page:

| Examinatio         | n - Mrs Conchita Warren                     |                                                     |
|--------------------|---------------------------------------------|-----------------------------------------------------|
| xamination         |                                             |                                                     |
| Title              | Examination - Mrs Conchita Warren           | STATUS                                              |
| Researcher         | Mrs Conchita Warren                         | Pre-examination                                     |
| Supervisor         | Dr Kissiah Walker                           | Thesis submission                                   |
|                    | Dr Felicdad John                            | Completed                                           |
| Project            | Month where war of eye back where line area | Pro viva reporte                                    |
| Examiners          |                                             | In progress                                         |
| Inte               | rnal Dr Dora Carpenter                      | Waiting for preliminary reports                     |
| Exte               | rnal Prof Joseph Bloggs                     | With: On hold                                       |
| Date               | 30 Jul 2021                                 | Viva logistics                                      |
| Submission Plannir | ng Meeting date<br>30 Jul 2021, 11:00       | In progress<br>Waiting for the viva logistics to be |

# Click on Thesis Submission again on the right-hand side of the PGR Thesis Submission page

# Thesis submission: Examination - Mrs Conchita Warren

| Title        |             | Examination - Mrs Conchita Warren           |   |                        |
|--------------|-------------|---------------------------------------------|---|------------------------|
| Researcher   |             | Mrs Conchita Warren                         |   |                        |
| Supervisor   |             | Dr Kissiah Walker<br>Dr Felicdad John       |   | STATUS<br>Completed    |
| Project      |             | Month where war of eye back where line area |   |                        |
| Examiners    |             |                                             |   | APPLICATION            |
|              | Internal    | Dr Dora Carpenter                           | < | Thesis Submission      |
|              | External    | Prof Joseph Bloggs                          |   |                        |
| Date         |             | 30 Jul 2021                                 |   | Download printable PDF |
| Submission F | Planning Me | aeting date<br>30 Jul 2021, 11:00           |   |                        |

#### You can then download the thesis by clicking on the hyperlink of the PDF

Thesis submission: Examination - Mrs Conchita Warren: Thesis Submission

#### Declaration

I declare that while registered as a candidate for a Research Degree at this University:

I have not been a registered candidate or enrolled student for another award of LJMU, or other university or institute of learning

Award

Materials

I declare that no portion of the work referred to in the thesis has been submitted in support of an application for another degree or qualification of this or any other university or institute of learning.

Thesis

#### Please upload your thesis for examination

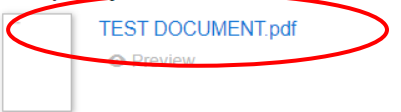

### 3. Completing the pre-viva reports

Examiners should complete pre-viva reports independently from each other on eDoc and must not share their reports with the supervisory team or PGR. Once pre-viva reports are completed, there are automatically shared across the examination team and with the independent chair (if applicable).

Information about pre-viva reports can be found in our <u>Policy and Procedures</u> for the Examination of Research Degrees under the 'Procedures Prior to the Viva Voce Examination' tab.

# Click on Pre-viva reports on the right hand side of the PGR examination page:

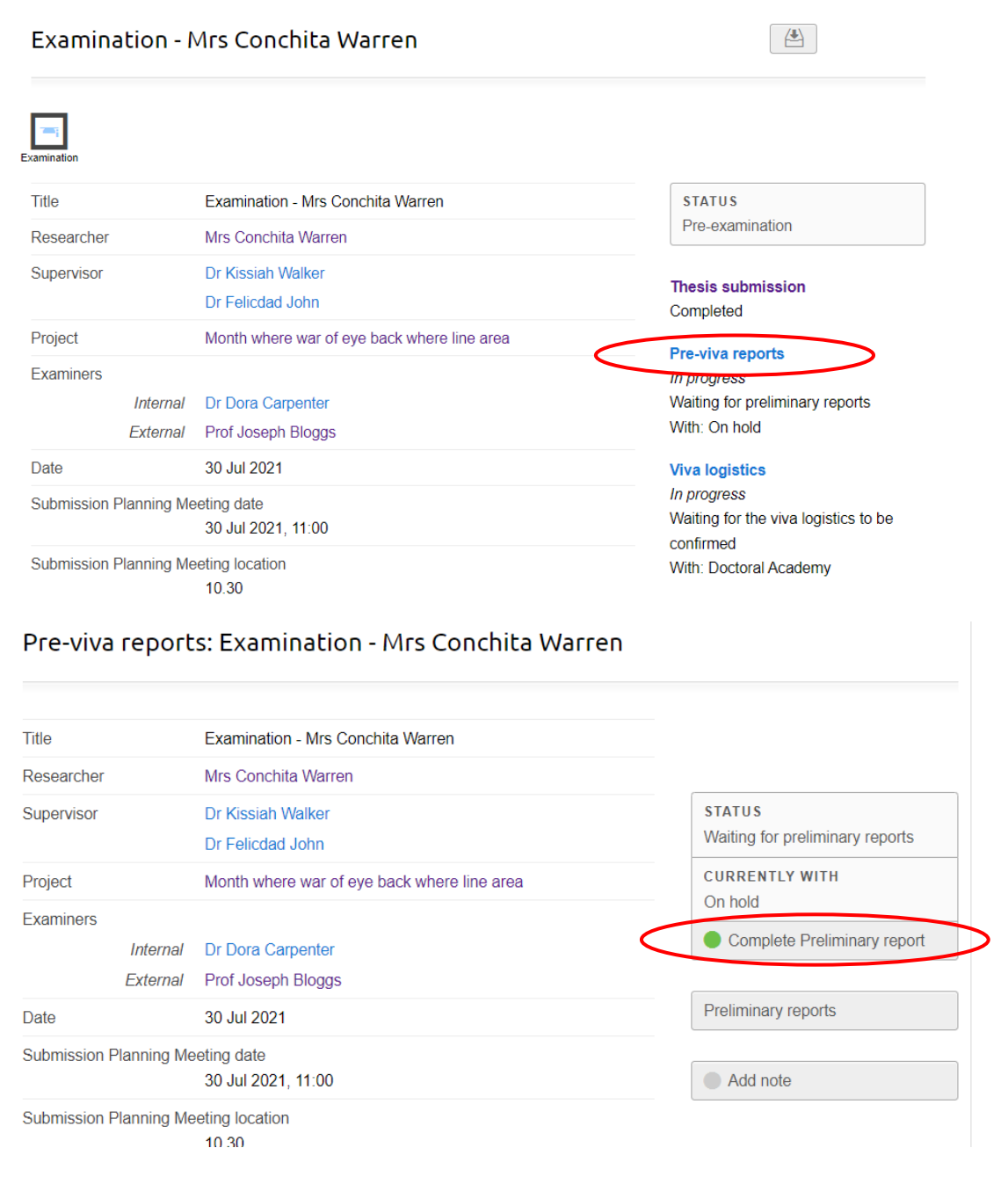

Complete the pre-viva report and provisional recommendation sections save and confirm the report is ready:

Edit Preliminary report: Dr Dora Carpenter (Pre-viva reports: Examination - Mrs Conchita Warren)

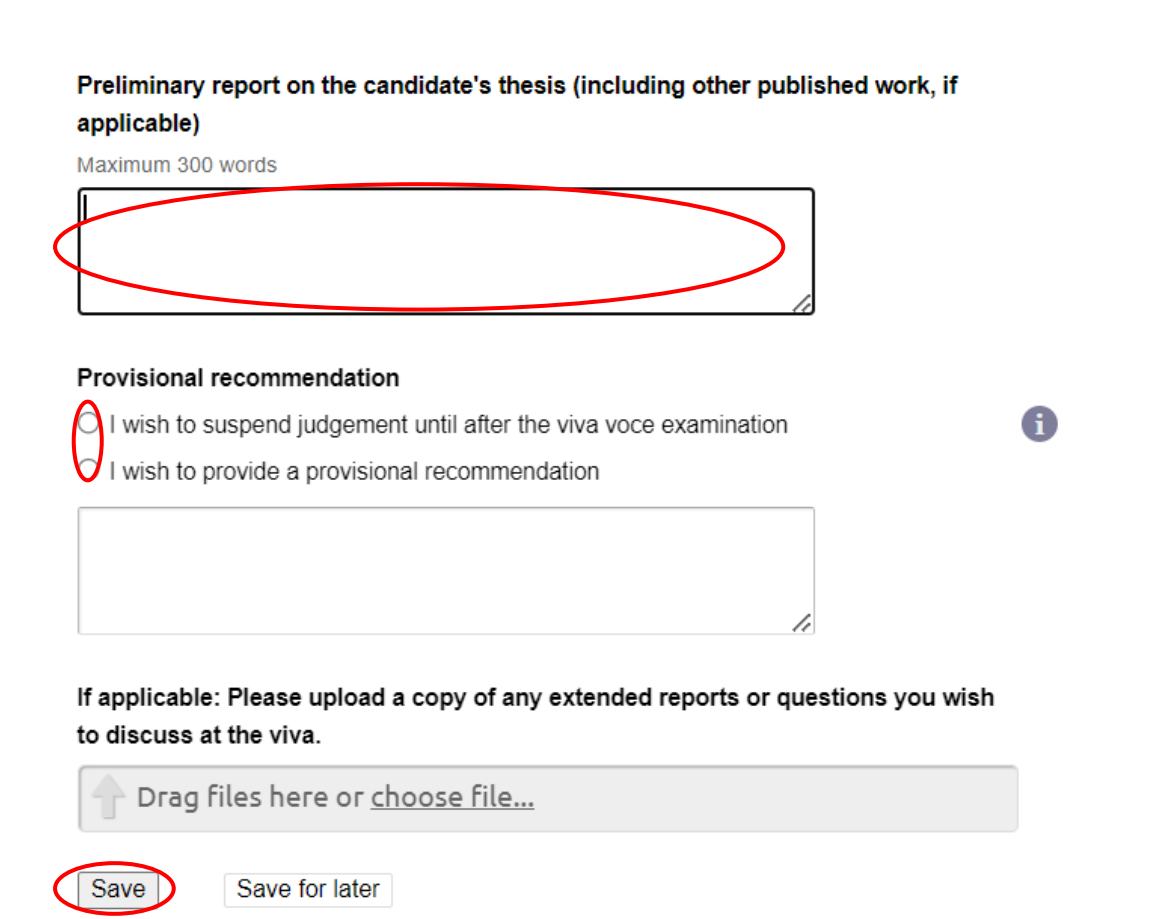

# Pre-viva reports: Examination - Mrs Conchita Warren

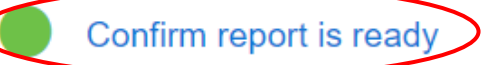

This report has been completed in full and may be circulated to the examination team.

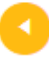

#### Make changes

Return to the form to make changes.

# Once the pre-viva reports have been completed by all examiners, access them from the PGR examination page:

| Examinat    | tion - Mrs Conchita Warren                  |                                |
|-------------|---------------------------------------------|--------------------------------|
| Examination |                                             |                                |
| Title       | Examination - Mrs Conchita Warren           | STATUS                         |
| Researcher  | Mrs Conchita Warren                         | Pre-examination                |
| Supervisor  | Dr Kissiah Walker<br>Dr Felicdad John       | Thesis submission<br>Completed |
| Project     | Month where war of eye back where line area | Pre viva reporte               |
| Examiners   |                                             | Completed                      |
|             | Internal Dr. Dara Comanter                  |                                |

### Pre-viva reports: Examination - Mrs Conchita Warren

| Title      | Examination - Mrs Conchita Warren           |                     |
|------------|---------------------------------------------|---------------------|
| Researcher | Mrs Conchita Warren                         |                     |
| Supervisor | Dr Kissiah Walker                           | STATUS              |
|            | Dr Felicdad John                            | Completed           |
| Project    | Month where war of eye back where line area |                     |
| Examiners  |                                             | Preliminary reports |

### Access each examiner pre-viva report by clicking on their name:

#### Pre-viva reports: Examination - Mrs Conchita Warren

Dr Dora Carpenter Prof Joseph Bloggs Examiner form Preliminary report on the candidate's thesis (including other published work, if applicable) to complete Provisional recommendation I wish to suspend judgement until after the viva voce examination If applicable: Please upload a copy of any extended reports or questions you wish to discuss at the viva.

#### 4. Completing the outcome report

The outcome report should be completed within 5 working days after the viva. The internal examiner should initiate the process and submit a joint outcome report with corrections from all examiners that the external examiner(s) will have to approve.

The internal examiner needs to access the examination outcome report from the PGR examination page and then complete it:

| Examinatio       | on - Mrs Conchita Warren                    |                                                      |
|------------------|---------------------------------------------|------------------------------------------------------|
| xamination       |                                             |                                                      |
| Title            | Examination - Mrs Conchita Warren           | STATUS                                               |
| Researcher       | Mrs Conchita Warren                         | Post-examination                                     |
| Supervisor       | Dr Kissiah Walker                           | Thesis submission                                    |
|                  | Dr Felicdad John                            | Completed                                            |
| Project          | Month where war of eye back where line area |                                                      |
| Examiners        |                                             | Completed                                            |
| Int              | ternal Dr Dora Carpenter                    | ·                                                    |
| Ext              | ternal Prof Joseph Bloggs                   | Viva logistics                                       |
| Date             | 30 Jul 2021                                 | Completed                                            |
| Submission Plann | ning Meeting date                           | Examination outcome report                           |
|                  | 30 Jul 2021, 11:00                          | In progress<br>Waiting for examiner to submit report |
| Submission Plann | ning Meeting location                       | With: Dora Carpenter                                 |

Submission Planning Meeting location

### Examination outcome report: Examination - Mrs Conchita Warren

| Title      |          | Examination - Mrs Conchita Warren           |                                |
|------------|----------|---------------------------------------------|--------------------------------|
| Researcher |          | Mrs Conchita Warren                         |                                |
| Supervisor |          | Dr Kissiah Walker                           | STATUS                         |
|            |          | Dr Felicdad John                            | Waiting for examiner to submit |
| Project    |          | Month where war of eye back where line area |                                |
| Examiners  |          |                                             | Dora Carpenter                 |
|            | Internal | Dr Dora Carpenter                           |                                |
|            | External | Prof Joseph Bloggs                          | Complete outcome report        |

# Edit Examiner form: Examination outcome report: Examination - Mrs Conchita Warren

| re you s                                                                                                    | satisfied that the the                                                                                                    | sis presented is                                                                                                    | s the Candidate                                                                                                    | e's own work? *                                                                                                    |          |
|----------------------------------------------------------------------------------------------------|----------------------------------------------------------------------------------------------------|----------------------------------------------------------------------------------------------------|----------------------------------------------------------------------------------------------------|----------------------------------------------------------------------------------------------------|----------|
| No                                                                                                    |                                                                                                    |                                                                                                    |                                                                                                    |                                                                                                    |          |
|                                                                                                    |                                                                                                    |                                                                                                    |                                                                                                    |                                                                                                    |          |
|                                                                                                    |                                                                                                    |                                                                                                    |                                                                                                    |                                                                                                    |          |
|                                                                                                    |                                                                                                    |                                                                                                    |                                                                                                    |                                                                                                    |          |
|                                                                                                    |                                                                                                    |                                                                                                    |                                                                                                    |                                                                                                    |          |
| here an                                                                                                    | alternative form of                                                                                                    | examination ha                                                                                                    | s been approv                                                                                                    | ed by the University,                                                                                                    |          |
| ease pr                                                                                                    | ovide details:                                                                                                    |                                                                                                    |                                                                                                    |                                                                                                    |          |
|                                                                                                    |                                                                                                    |                                                                                                    |                                                                                                    |                                                                                                    | i        |
|                                                                                                    |                                                                                                    |                                                                                                    |                                                                                                    |                                                                                                    |          |
|                                                                                                    |                                                                                                    |                                                                                                    |                                                                                                    | 11                                                                                                    |          |
| Save an                                                                                                    | d continue                                                                                                    | ave for later                                                                                                    |                                                                                                    |                                                                                                    |          |
|                                                                                                    |                                                                                                    |                                                                                                    |                                                                                                    |                                                                                                    |          |
| Report<br>Edit F                                                                                                    | Recommendations                                                                                                    | Amendments                                                                                                    | Oral defence                                                                                                    | Revisions                                                                                                    |          |
| Report<br>Edit I<br>Exam                                                                                                    | Recommendations<br>Examiner form<br>hination - Mrs                                                                                                    | Amendments<br>n: Examina<br>Conchita W                                                                                                    | Oral defence<br>tion outco<br>Varren                                                                                                    | Revisions                                                                                                    |          |
| Report<br>Edit I<br>Exam                                                                                                    | Recommendations<br>Examiner form<br>hination - Mrs of<br>Recommendations                                                                                                    | Amendments<br>n: Examina<br>Conchita W                                                                                                    | Oral defence<br>tion outco<br>Varren<br>Oral defence                                                                                                    | Revisions                                                                                                    |          |
| Report<br>Edit I<br>Exam<br>Report                                                                                          | Recommendations<br>Examiner form<br>hination - Mrs o<br>Recommendations                                                                                                    | Amendments<br>n: Examina<br>Conchita W                                                                                                    | Oral defence<br>tion outco<br>Varren<br>Oral defence                                                                                                    | Revisions                                                                                                    |          |
| Report<br>Edit E<br>Exam<br>Report                                                                                          | Recommendations Examiner form ination - Mrs Recommendations candidate be awarded to Candidate be awarded                                                                                                    | Amendments<br>h: Examina<br>Conchita V<br>Amendments<br>the degree<br>the degree<br>the degree subjection                                                                                                    | Oral defence<br>tion outco<br>Varren<br>Oral defence                                                                                                    | Revisions                                                                                                    | i        |
| Report<br>Edit I<br>Exam<br>Report                                                                                          | Recommendations<br>Examiner form<br>nination - Mrs of<br>Recommendations<br>candidate be awarded to<br>Candidate be awarded to<br>s within a period of up to                                                                                                    | Amendments  Amendments  Conchita V  Amendments  Amendments  the degree the degree subje to 3 months from                                                                                                    | Oral defence<br>tion outco<br>Varren<br>Oral defence<br>oct to amendmen<br>the date of notifi                                                                                                    | Revisions The report: Revisions ts being made to the ication                                                                                                    | i        |
| Report<br>Edit I<br>Exam<br>Report<br>The C<br>The C<br>thesis                                                              | Recommendations<br>Examiner form<br>hination - Mrs of<br>Recommendations<br>candidate be awarded to<br>Candidate be awarded to<br>candidate be awarded to<br>s within a period of up to<br>EXAMINATION: The Ca                                                                                                    | Amendments<br>Amendments<br>Conchita V<br>Amendments<br>the degree<br>the degree subjet<br>to 3 months from<br>andidate be permi                                                                                                    | Oral defence<br>tion outco<br>Varren<br>Oral defence<br>of to amendmen<br>the date of notifi                                                                                                    | Revisions The report: Revisions ts being made to the ication d re-submit the thesis for                                                                                                    | 6        |
| Report<br>Edit I<br>Exam<br>Report<br>The c<br>thesis<br>RE-E<br>the d                                                      | Recommendations<br>Examiner form<br>hination - Mrs of<br>Recommendations<br>candidate be awarded to<br>Candidate be awarded to<br>candidate be awarded to<br>candidate be a | Amendments<br>Amendments<br>Conchita V<br>Amendments<br>the degree<br>the degree<br>the degree subje<br>to 3 months from<br>andidate be permined, with or without<br>the deta of notified                                                                                                    | Oral defence<br>tion outco<br>Varren<br>Oral defence<br>or to amendmen<br>the date of notifi<br>itted to revise an<br>out another viva                                                                                                    | Revisions The report: Revisions ts being made to the ication d re-submit the thesis for voce examination, within                                                                                                    | i        |
| Report<br>Edit I<br>Exam<br>Report<br>The C<br>thesis<br>RE-E<br>the d<br>a per                                             | Recommendations Examiner form ination - Mrs Recommendations candidate be awarded to Candidate be awarded to Candidate be awarded to SXAMINATION: The Cate agree and be re-exami ido of 12 months from Candidate be awarded                                                                                                    | Amendments<br>Amendments<br>Conchita V<br>Amendments<br>the degree<br>the degree subje<br>to 3 months from<br>andidate be permi<br>ined, with or witho<br>the date of notific<br>the degree of ME                                                                                                    | Oral defence                                                                                                    | Revisions The report: Revisions Revisions ts being made to the ication d re-submit the thesis for voce examination, within the presentation of the                                                                                                    | •        |
| Report<br>Edit I<br>Exam<br>Report<br>The C<br>The C<br>thesis<br>RE-E<br>the d<br>a per<br>The C<br>thesis                 | Recommendations<br>Examiner form<br>hination - Mrs of<br>Recommendations<br>candidate be awarded to<br>Candidate be awarded to<br>a within a period of up to<br>EXAMINATION: The Ca<br>egree and be re-exami<br>iod of 12 months from to<br>Candidate be awarded<br>s amended to the satistic                                                                                                    | Amendments<br>Amendments<br>Amendments<br>Conchita V<br>Amendments<br>Amendments<br>the degree<br>the degree<br>the degree subje<br>to 3 months from<br>andidate be permi<br>ined, with or witho<br>the date of notific<br>the degree of MF<br>faction of the exa                                                       | Oral defence<br>tion outco<br>Varren<br>Oral defence<br>Oral defence<br>out to amendmen<br>the date of notifi<br>tited to revise an<br>out another viva<br>sation.<br>Phil subject to the<br>miners.                                                 | Revisions The report: Revisions ts being made to the ication d re-submit the thesis for voce examination, within e presentation of the                                                                                                    | 6        |
| Report<br>Edit I<br>Exam<br>Report<br>The c<br>thesis<br>RE-E<br>the d<br>a per<br>The (<br>thesis                          | Recommendations Examiner form ination - Mrs Recommendations Recommendations Candidate be awarded to Candidate be awarded to Candidate be awarded to Candidate be awarded to Candidate be awarded to the satist Candidate not be awarded Candidate not be awarded Candidate not be awarded                                                                                                    | Amendments<br>Amendments<br>Conchita V<br>Amendments<br>Amendments<br>the degree<br>the degree<br>the degree subje<br>to 3 months from<br>andidate be permi<br>ined, with or witho<br>the date of notific<br>the degree of MF<br>faction of the exa<br>ded the degree and                                               | Oral defence<br>tion outco<br>Varren<br>Oral defence<br>out to amendmen<br>the date of notifi-<br>itted to revise an<br>out another viva<br>cation.<br>Phil subject to the<br>miners.<br>nd not be permit                                            | Revisions The report: The report: The report: The report: The report: The report: The report: The revisions The revisions The revision of the the revision of the the revexamined. The revision of the the revexamined.                                                                                                    | i        |
| Report<br>Edit I<br>Exam<br>Report<br>The C<br>thesis<br>RE-E<br>the d<br>a per<br>The C<br>thesis<br>The C<br>Pleas        | Recommendations Examiner form ination - Mrs Recommendations Candidate be awarded to Candidate be awarded to Candidate be awarded to EXAMINATION: The Cat agree and be re-exami id of 12 months from Candidate be awarded as amended to the satist Candidate not be awarded as provide an agreed st                                                                                                    | Amendments<br><b>Conchita V</b><br><b>Conchita V</b><br><b>Amendments</b><br>the degree<br>the degree<br>the degree subjector<br>to 3 months from<br>andidate be permini-<br>ined, with or without<br>the degree of MF<br>faction of the exact<br>ded the degree and<br>tatement of the degree<br><b>Conchita V</b>     | Oral defence<br>tion outco<br>Varren<br>Oral defence<br>oral defence<br>oral defence<br>oral defence<br>oral defence<br>oral defence<br>oral defence<br>oral defence<br>oral defence<br>oral defence<br>oral defence<br>oral defence<br>oral defence | Revisions<br>The report:<br>Revisions<br>ts being made to the<br>ication<br>d re-submit the thesis for<br>voce examination, within<br>e presentation of the<br>ted to be re-examined.<br>e thesis, and/or its oral                                                                                                    | •        |
| Report<br>Edit I<br>Exam<br>Report<br>The C<br>The C<br>thesis<br>RE-E<br>the d<br>a per<br>The C<br>Pleas<br>defer<br>Cand | Recommendations<br>Examiner form<br>nination - Mrs of<br>Recommendations<br>candidate be awarded to<br>Candidate be awarded to<br>Candidate be awarded to<br>s within a period of up to<br>CAMINATION: The Cat<br>egree and be re-exami<br>iod of 12 months from to<br>Candidate be awarded<br>s amended to the satistic<br>Candidate not be awarded<br>s amended to the satistic<br>Candidate not be awarded<br>s amended to the satistic<br>Candidate not be awarded<br>s amended to the satistic<br>Candidate not be awarded<br>s amended to the satistic<br>Candidate not be awarded<br>s amended to the satistic<br>Candidate not be awarded<br>s amended to the satistic<br>Candidate not be awarded state<br>the provide an agreed state<br>ince, which includes the<br>lidate                                                                                                    | Amendments<br>Amendments<br>Amendments<br>Conchita V<br>Amendments<br>Amendments<br>the degree<br>the degree<br>the degree subjet<br>to 3 months from<br>andidate be permi-<br>ined, with or without<br>the degree of MF<br>faction of the exa<br>ded the degree and<br>tatement of the degree<br>reason for the reason | Oral defence<br>tion outco<br>Varren<br>Oral defence<br>Oral defence<br>out to amendmen<br>the date of notifi<br>itted to revise an<br>out another viva<br>sation.<br>Phil subject to the<br>miners.<br>Ind not be permitted<br>ecommendation;       | Revisions The report: The report: The report: The report: The report: The revisions The revisions The revision of the the revision of the the reverse the reverse the reverse the revision of the the revision of the the revision of the the revision of the the revision of the revision of the the revision of the revision of the revision | <b>i</b> |

#### Edit Examiner form: Examination outcome report: Examination - Mrs Conchita Warren

 Report Recommendations Amendments

 Please provide details of amendments required of the Candidate:

 If referred: please upload a copy of any amendments to be completed by the candidate."

 Image: Drag files here or choose file...

 Dr Drag files here or choose file...

 Dr Drag Carpenter

 Prof Joseph Blogs

 Save and continue

 Save for later

 Report Recommendations Amendments

You have chosen to submit your report.

Confirm: Submit report Cancel

Notes (Notes can be seen by the applicant and all staff reviewing this application.)

**Committee Notes** (Seen only by staff reviewing this application, not seen by the applicant)

# All other examiners need to approve the outcome report. It can be accessed from the PGR examination page:

| Examinatior        | n - Mrs Conchita Warren                     |                                       |
|--------------------|---------------------------------------------|---------------------------------------|
| xamination         |                                             |                                       |
| Title              | Examination - Mrs Conchita Warren           | STATUS                                |
| Researcher         | Mrs Conchita Warren                         | Post-examination                      |
| Supervisor         | Dr Kissiah Walker                           | These is a sharing in a               |
|                    | Dr Felicdad John                            | Completed                             |
| Project            | Month where war of eye back where line area |                                       |
| Examiners          |                                             | Pre-viva reports<br>Completed         |
| Inter              | rnal Dr Dora Carpenter                      | Completed                             |
| Exter              | rnal Prof Joseph Bloggs                     | Viva logistics                        |
| Date               | 30 Jul 2021                                 | Completed                             |
| Submission Plannin | g Meeting date                              | Examination outcome report            |
|                    | 30 Jul 2021, 11:00                          | Waiting for examiner to review report |
| Submission Plannin | g Meeting location                          | With: Joseph Bloggs                   |
|                    |                                             |                                       |

# First, view the viva outcome report. Then submit your recommendation:

#### Examination outcome report: Examination - Mrs Conchita Warren

| Title         |            | Examination - Mrs Conchita Warren           |                                |
|---------------|------------|---------------------------------------------|--------------------------------|
| Researcher    |            | Mrs Conchita Warren                         |                                |
| Supervisor    |            | Dr Kissiah Walker                           | STATUS                         |
|               |            | Dr Felicdad John                            | Waiting for examiner to review |
| Project       |            | Month where war of eye back where line area |                                |
| Examiners     |            |                                             | CURRENTLY WITH                 |
|               | Internal   | Dr Dora Carpenter                           |                                |
|               | External   | Prof Joseph Bloggs                          | here                           |
| Date          |            | 30 Jul 2021                                 | Return to first examiner       |
| Submission Pl | lanning Me | eeting date                                 |                                |
|               |            | 30 Jul 2021, 11:00                          | VIVA OUTCOME REPORT            |
| Submission Pl | lanning Me | eeting location                             |                                |
|               |            | 10.30                                       | View viva outcome report       |
| Viva date     |            | 01 Jul 2023 10:30                           |                                |

#### Edit Examiner form: Examination outcome report: Examination - Mrs Conchita Warren

In the event of a disagreement on the viva outcome, or should you have any queries completing this section, please contact PGRExaminations@ljmu.ac.uk

#### Examination report confirmation \* confirm the examination report do not confirm the examination report Save and continue

#### Review: Examination outcome report: Examination -Mrs Conchita Warren

Below is a summary of the final joint report completed by the Internal Examiner. By pressing continue you are confirming your support of the contents and joint recommendation.

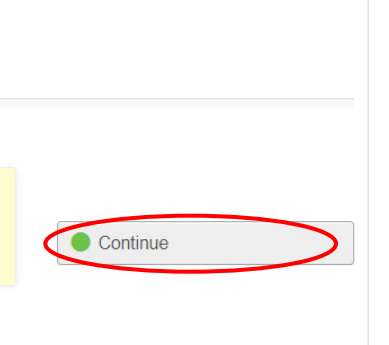

Report

#### Progress: Examination outcome report: Examination -Mrs Conchita Warren

You have chosen to submit your report.

Confirm: Submit report ancel

Notes (Notes can be seen by the applicant and all staff reviewing this application.)

Committee Notes (Seen only by staff reviewing this application, not seen by the applicant)

Completed outcome reports go to Research Degrees Board for approval. Once approved, the outcome report is circulated to the PGR and their supervisory team.

### 5. Completing the expenses and claim form (External Examiner only)

Once the outcome report has been approved and circulated, the external examiner(s) can complete their expenses and claim form on eDoc. The form will only be processed by the Doctoral Academy if the Right To Work in the UK has been completed.

From the examination page, click on External Examiner payment and expenses claim:

| mination     |             |                                             |                                      |
|--------------|-------------|---------------------------------------------|--------------------------------------|
| Title        |             | Examination - Mrs Conchita Warren           | STATUS                               |
| Researcher   |             | Mrs Conchita Warren                         | Post-examination                     |
| Supervisor   |             | Dr Kissiah Walker                           | Thesis submission                    |
|              |             | Dr Felicdad John                            | Completed                            |
| Project      |             | Month where war of eye back where line area | Pre-viva reports                     |
| xaminers     |             |                                             | Completed                            |
|              | Internal    | Dr Dora Carpenter                           |                                      |
|              | External    | Prof Joseph Bloggs                          | Viva logistics<br>Completed          |
| mendment     | examiner    |                                             |                                      |
|              | Internal    | Dr Dora Carpenter                           | Examination outcome report           |
| Date         |             | 30 Jul 2021                                 | Amenaments Penaing                   |
| Submission F | Planning Me | eeting date                                 | External Examiner payment and        |
|              |             | 30 Jul 2021, 11:00                          | expenses claim                       |
| Submission F | Planning Me | eeting location                             | In progress                          |
|              |             | 10.30                                       | Waiting for expenses to be submitted |
| √iva date    |             | 01 Jul 2023. 10:30                          | With: Joseph Bloggs                  |

#### Then click on the green button Complete Expenses Form:

| External Exami<br>Joseph Bloggs   | ner payment and expenses claim:<br>Examination - Mrs Conchita Warren |                                      |
|-----------------------------------|----------------------------------------------------------------------|--------------------------------------|
| Title                             | Examination - Mrs Conchita Warren                                    |                                      |
| Researcher                        | Mrs Conchita Warren                                                  |                                      |
| Supervisor                        | Dr Kissiah Walker<br>Dr Felicdad John                                | STATUS<br>Waiting for expenses to be |
| Project                           | Month where war of eye back where line area                          |                                      |
| Examiners<br>Internal<br>External | Dr Dora Carpenter                                                    | Joseph Bloggs Delegate this task     |
| Amendment examiner                |                                                                      | Complete Expenses Form               |
| Internal                          | Dr Dora Carpenter                                                    |                                      |
| Date                              | 30 Jul 2021                                                          | Add note                             |

Examination - Mrs Conchita Warren

# Complete your details:

Edit Examiner Expenses and Payment Details: External Examiner payment and expenses claim: Joseph Bloggs: Examination - Mrs Conchita Warren

|                  | Examiner Expenses Declaration                                     |
|------------------|-------------------------------------------------------------------|
|                  |                                                                   |
|                  | Name *                                                            |
| <                | Prof Joseph Bloggs                                                |
|                  |                                                                   |
|                  | Date of birth *                                                   |
| <                | 01/01/1980 Please, make sure this is the correct DOB year         |
|                  | Address *                                                         |
|                  | Please, make sure to include your post code                       |
|                  |                                                                   |
|                  | 11                                                                |
|                  | <b>T</b>                                                          |
|                  | Telephone                                                         |
| $\leq$           | +0044 ******                                                      |
|                  | National insurance number                                         |
| $\boldsymbol{<}$ | *****                                                             |
|                  |                                                                   |
| ٨                | Account Holder's Name *                                           |
|                  | This must be the account holder's name, NOT the name of the bank. |
|                  | Joseph Bloggs                                                     |
|                  | Bank sort code *                                                  |
| 6                | 00-00-00                                                          |
|                  |                                                                   |
|                  | Bank account number or IBAN *                                     |
|                  | IBAN to be provided for international payments only.              |
| <                | 0000000                                                           |
|                  | Save and continue                                                 |
|                  | Save and continue                                                 |

Complete the expenses (if applicable) and upload scanned copies of receipts at the bottom of this page.

Please refer to the <u>Regulations Governing External Examiners' Fees &</u> Expenses For Research Degree Awards

Edit Examiner Expenses and Payment Details: External Examiner payment and expenses claim: Joseph Bloggs: Examination - Mrs Conchita Warren

| Examiner Expenses Declaration                                                                                                    |                                                   |
|----------------------------------------------------------------------------------------------------|---------------------------------------------------|
| Please provide details of expenses being claimed. Receipts MUST be provid<br>claims, excluding car travel. The fee for the examination will be added by<br>Academy when your request is processed. Please refer to the University's<br>Expense Regulations (available at https://www.ljmu.ac.uk/the-doctoral-acade<br>completing this section. | ed for all<br>the Doctoral<br>s Fee &<br>my) when |
| Car travel                                                                                                    |                                                   |
| £                                                                                                    | i                                                 |
| Details                                                                                                    |                                                   |
|                                                                                                    |                                                   |
| 1                                                                                                    |                                                   |
| Dail travel                                                                                                    |                                                   |
|                                                                                                    |                                                   |
| Dataile                                                                                                    |                                                   |
|                                                                                                    |                                                   |
|                                                                                                    |                                                   |
| 4                                                                                                    |                                                   |
| Air travel                                                                                                    |                                                   |
| £                                                                                                    |                                                   |
| Hotel accommodation                                                                                                    |                                                   |
| £                                                                                                    |                                                   |
| Details                                                                                                    |                                                   |
|                                                                                                    |                                                   |
|                                                                                                    |                                                   |
| Meals and subsistence                                                                                                    |                                                   |
| £                                                                                                    |                                                   |
| Details                                                                                                    |                                                   |
|                                                                                                    |                                                   |
|                                                                                                    |                                                   |
|                                                                                                    |                                                   |
| Other expenses                                                                                                    |                                                   |
|                                                                                                    |                                                   |
| Details                                                                                                    |                                                   |
|                                                                                                    |                                                   |
| 1                                                                                                    |                                                   |
| Please upload copies/scanned copies of receipts                                                                                                    |                                                   |
| Drag files here or <u>choose file</u>                                                                                                    |                                                   |
| Course of a series                                                                                                    |                                                   |
| Save for later                                                                                                    |                                                   |

Edit Examiner Expenses and Payment Details: External Examiner payment and expenses claim: Joseph Bloggs: Examination - Mrs Conchita Warren

Examiner Expenses Declaration

certify that I have performed the duties required and incurred the above expenses and I am entitled to the payment. I note that Income Tax and National Insurance is not normally deducted by the University and that payment will be credited to my bank account. If you have any queries about this please contact the Doctoral Academy

Save and continue Save for later

Examiner Expenses Declaration

#### Progress: External Examiner payment and expenses claim: Joseph Bloggs: Examination - Mrs Conchita Warren

You have chosen to submit your application.

Confirm: Submit application D Cancel

Notes (Any notes submitted here will appear in the email to the external examiner)

#### 6. Reviewing the amended thesis (named examiner only)

If several examiners are required to review the revised thesis, they will have to wait until the task is with them to access the revised thesis.

From the examination page, the named examiner(s) to review the amended thesis can access the thesis by clicking on Thesis Amendments:

| Examination - Mrs Conchita Warren |                                             |                                                   |
|-----------------------------------|---------------------------------------------|---------------------------------------------------|
| amination                         |                                             |                                                   |
| Title                             | Examination - Mrs Conchita Warren           | STATUS                                            |
| Researcher                        | Mrs Conchita Warren                         | Post-examination                                  |
| Supervisor                        | Dr Kissiah Walker<br>Dr Felicdad John       | Thesis submission<br>Completed                    |
| Project                           | Month where war of eye back where line area | Pro viva roporte                                  |
| Examiners                         |                                             | Completed                                         |
| Internal<br>External              | Dr Dora Carpenter<br>Prof Joseph Bloggs     | Viva logistics<br>Completed                       |
| Amendment examiner                |                                             | Compressed                                        |
| Internal                          | Dr Dora Carpenter                           | Examination outcome report                        |
| Date                              | 30 Jul 2021                                 | Amendments Fending                                |
| Submission Planning Me            | eeting date                                 | Thesis Amendments                                 |
|                                   | 30 Jul 2021, 11:00                          | In progress<br>Waiting for examiner to review the |
| Submission Planning Me            | eeting location<br>10.30                    | amendments<br>With: Dora Carpenter                |
| Viva date                         | 01 Jul 2023, 10:30                          |                                                   |

#### First, to view the thesis, click on View Amended Thesis:

| Thesis Amendments: Examination - Mrs Conchita<br>Warren |                                             |                                              |  |
|---------------------------------------------------------|---------------------------------------------|----------------------------------------------|--|
| Title                                                   | Examination - Mrs Conchita Warren           |                                              |  |
| Researcher                                              | Mrs Conchita Warren                         |                                              |  |
| Supervisor                                              | Dr Kissiah Walker<br>Dr Felicdad John       | STATUS<br>Waiting for examiner to review the |  |
| Project                                                 | Month where war of eye back where line area |                                              |  |
| Examiners                                               |                                             | Dora Carpenter                               |  |
| Internal                                                | Dr Dora Carpenter                           | Submit your recommendation                   |  |
| External                                                | Prof Joseph Bloggs                          | here                                         |  |
| Amendment examiner                                      |                                             |                                              |  |
| Internal                                                | Dr Dora Carpenter                           | AMENDED THESIS                               |  |
| Date                                                    | 30 Jul 2021                                 | View Amended Thesis                          |  |
| Submission Planning Me                                  | eeting date<br>30 Jul 2021, 11:00           |                                              |  |
| Submission Planning Me                                  | eeting location                             | Download printable PDF                       |  |
|                                                         | 10.30                                       |                                              |  |
| Viva date                                               | 01 Jul 2023, 10:30                          | Add note                                     |  |
| Mine la antina                                          | MO T                                        |                                              |  |

#### Download the thesis by clicking on the attachment(s)

Thesis Amendments: Examination - Mrs Conchita Warren: Amended Thesis

Thesis

Please upload your amended thesis

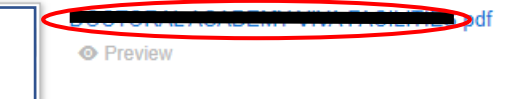

Then come back on the Thesis Amendments page to submit your recommendation:

Thesis Amendments: Examination - Mrs Conchita Warren

| Title             | Examination - Mrs Conchita Warren           |                               |
|-------------------|---------------------------------------------|-------------------------------|
| Researcher        | Mrs Conchita Warren                         |                               |
| Supervisor        | Dr Kissiah Walker                           | STATU S                       |
|                   | Dr Felicdad John                            | Waiting for examiner to revie |
| roject            | Month where war of eye back where line area |                               |
| xaminers          |                                             | Dora Carpenter                |
| Inte              | ernal Dr Dora Carpenter                     | Submit your recommand         |
| Exte              | ernal Prof Joseph Bloggs                    | here                          |
| mendment exam     | iner                                        |                               |
| Inte              | ernal Dr Dora Carpenter                     | AMENDED THESIS                |
| )ate              | 30 Jul 2021                                 | View Amended Thesis           |
| Submission Planni | ing Meeting date                            |                               |
|                   | 30 Jul 2021, 11:00                          | Download printable PDF        |
| Submission Planni | ing Meeting location                        | Download printable PDF        |
|                   | 10.30                                       |                               |
| /iva date         | 01 Jul 2023, 10:30                          | Add note                      |
|                   | NO T                                        |                               |

#### Tick as appropriate and save and continue:

Edit Examiner form: Thesis Amendments: Examination - Mrs Conchita Warren

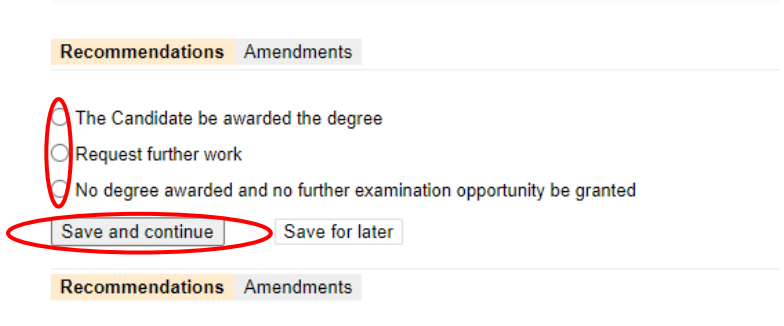

### Review: Thesis Amendments: Examination - Mrs Conchita Warren

| Please review the information below before continuing.                               |          |
|--------------------------------------------------------------------------------------|----------|
| Thesis                                                                               | Continue |
| Please upload your amended thesis                                                    |          |
| Progress: Thesis Amendments: Examination - Mrs<br>Conchita Warren                    |          |
| You have chosen to submit your report.                                               |          |
| Confirm: Submit report Cancel                                                        |          |
| Notes (Notes can be seen by the applicant and all staff reviewing this application.) |          |
|                                                                                      | 1        |
| Committee Notes (Seen only by staff reviewing this application, not seen by the      |          |
| applicant)                                                                           |          |
|                                                                                      |          |
|                                                                                      | 11       |